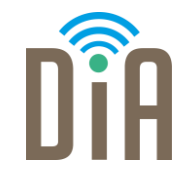

### Modul 1: Datenverarbeitung

### DiA – Digital in Arbeit

Bayerisches Staatsministerium für Familie, Arbeit und Soziales

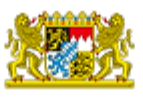

DiA wird gefördert aus Mitteln des Arbeitsmarktfonds des Bayerischen Staatsministeriums für Arbeit, Familie und Soziales

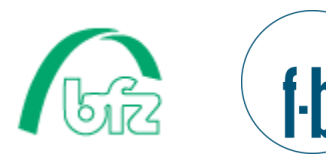

Forschungsinstitut Betriebliche Bildung

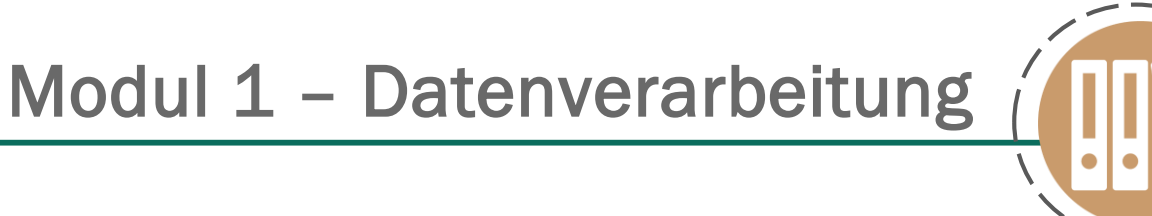

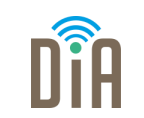

## Level 3

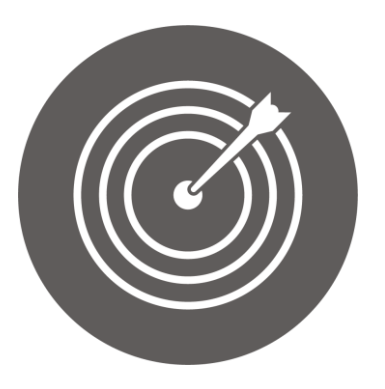

### Lernziel:

Stellensuche im Internet,

Zusammenstellen der Bewerbungsunterlagen

Modul 1: Datenverarbeitung – Level 3

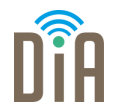

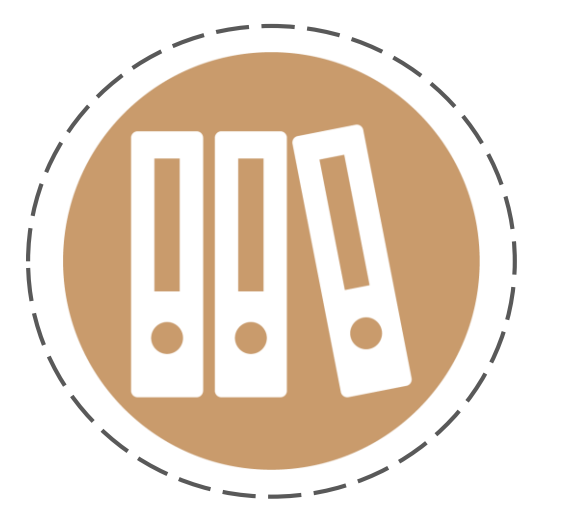

# Kapitel 2: Stellensuche im Internet

## Suchmaschinen und Jobbörsen

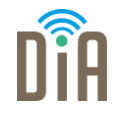

- Die Stellensuche im Internet gelingt über die Suche bei einer Suchmaschine, z.B. Google.
- Noch mehr und passendere Stellen finden sich aber über
   Jobbörsen oder Jobportale.
- Ein Jobportal ist z.B. die Jobbörse der Agentur für Arbeit.

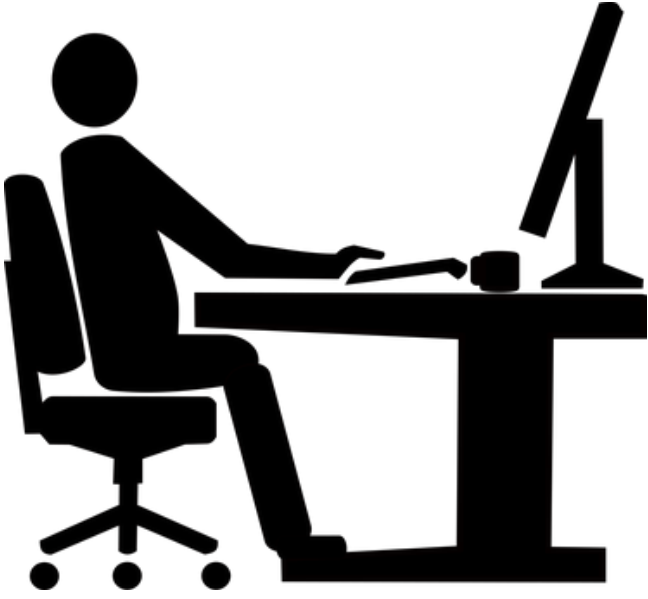

### Die Jobbörse der Agentur für Arbeit

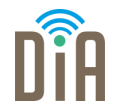

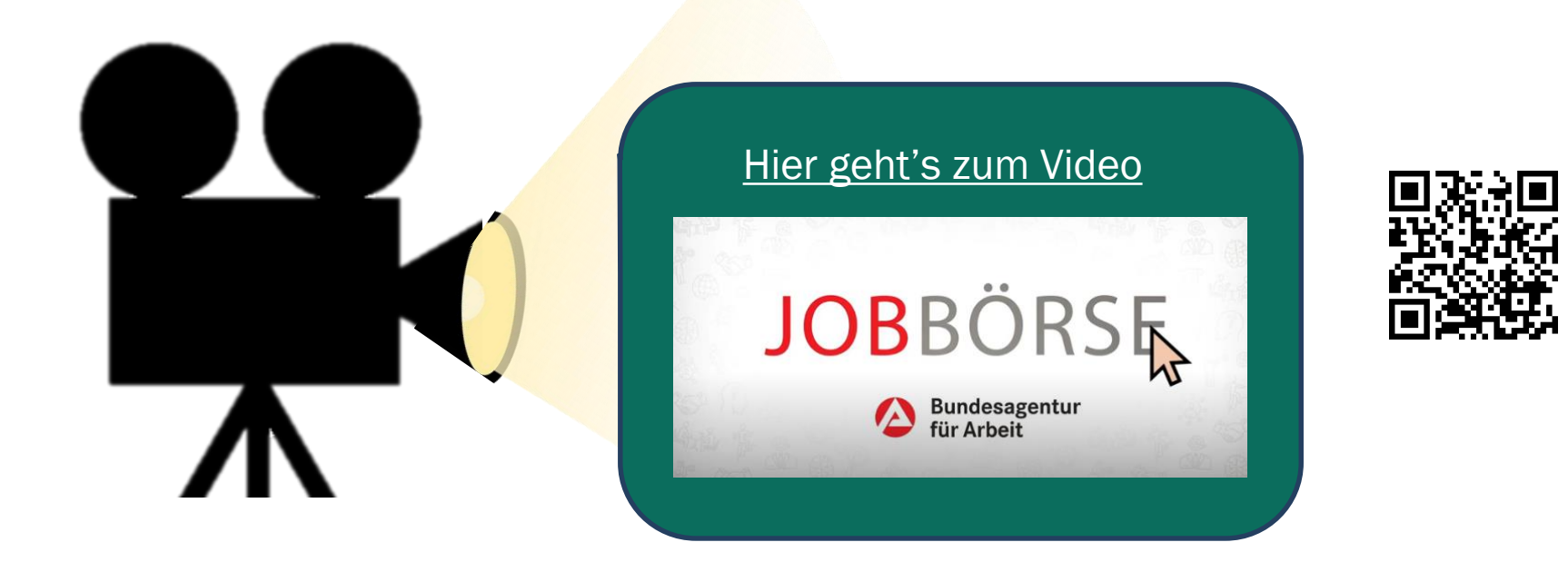

### Anleitung für die Jobbörse der Arbeitsagentur

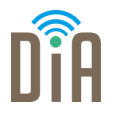

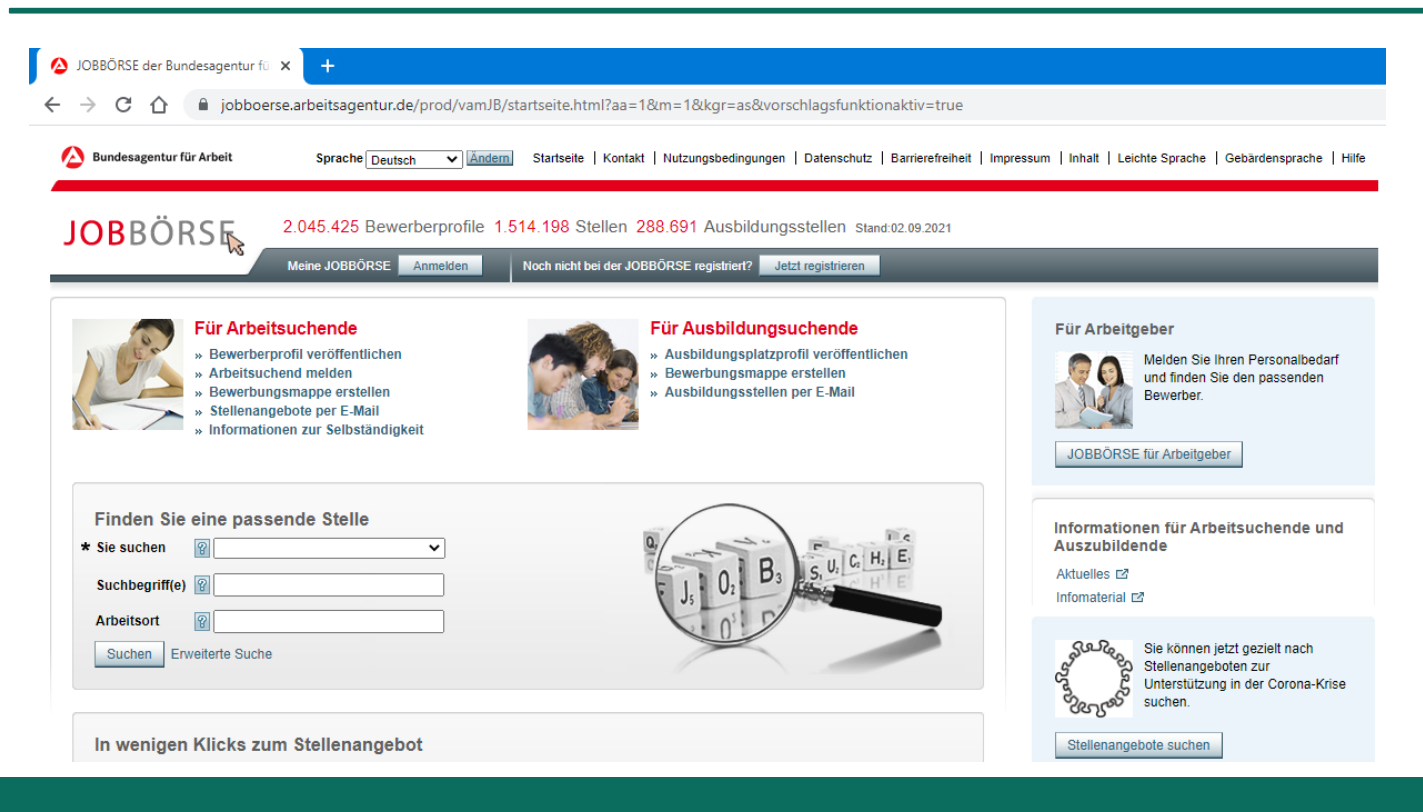

#### DiA | Modul 1.3 | Seite 6

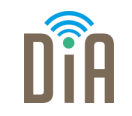

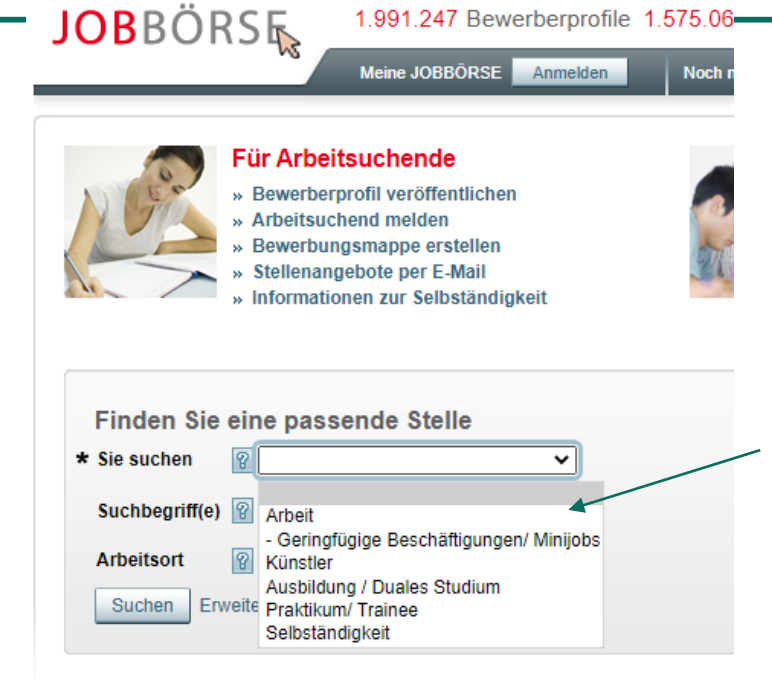

### Schritt 1:

Klicken Sie auf den kleinen Pfeil in der Leiste nach **Sie suchen.** 

Dort suchen Sie aus, nach welcher Art von Beschäftigung Sie suchen. Zum Beispiel **Arbeit** oder **Minijob**.

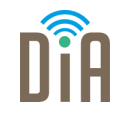

#### Schritt 2:

Klicken Sie dann auf die nächste Leiste Suchbegriff(e).

Hier geben Sie ein Wort für die

Arbeit ein, die Sie suchen.

Zum Beispiel: Verkäufer

Danach wählen Sie den Beruf,

der am besten passt.

| Finden Sie ein   | e passende Stelle                                                         |  |  |  |  |
|------------------|---------------------------------------------------------------------------|--|--|--|--|
| * Sie suchen     | Arbeit 🗸                                                                  |  |  |  |  |
| Suchbegriff(e) 👔 | verkäufer                                                                 |  |  |  |  |
| Arbeitsort 💡     | Verkäufer/in<br>Verkäufer/in - Nahrungsmittelhandwerk                     |  |  |  |  |
| Suchen Erweite   | Anzeigenverkäufer/in<br>Fachverkäufer/-berater/in - Bau-/Heimwerkerbedarf |  |  |  |  |
|                  | Fachverkäufer/in - Bürobedarf<br>Fachverkäufer/in - Drogeriewaren         |  |  |  |  |

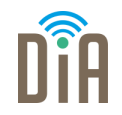

#### Schritt 3:

Jetzt klicken Sie in das letzte Feld **Arbeitsort**. Dort geben Sie ein, **wo** Sie gerne arbeiten möchten. Zum Beispiel Nürnberg.

| i much ole en         | ne passende otene                                            |   |
|-----------------------|--------------------------------------------------------------|---|
| * Sie suchen 💡        | Arbeit                                                       | • |
| Ausgewählte<br>Berufe | Verkäufer/in                                                 | Ì |
| Suchbegriff(e)        |                                                              |   |
| Arbeitsort            | Nürnberg                                                     |   |
| Suchen Erweit         | e Zu Ihrer Eingabe gefundenen Ort<br>Nürnberg, Mittelfranken | e |

Eindon Sie eine nassende Stelle

| Doraro           |                                  |  |
|------------------|----------------------------------|--|
| Suchbegriff(e) 💡 |                                  |  |
| Arbeitsort       | Nürnberg                         |  |
| Suchen Erweite   | Zu Ihrer Eingabe gefundenen Orte |  |
|                  | Nürnberg, Mittelfranken          |  |

Klicken Sie auf den Vorschlag aus der —Liste, der die Stadt anzeigt.

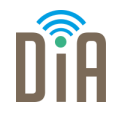

Schritt 4:

Am Ende klicken Sie auf das Feld **Suchen**.

#### Finden Sie eine passende Stelle

| * Sie suchen          | P Arbeit                | ~ |
|-----------------------|-------------------------|---|
| Ausgewählte<br>Berufe | Verkäufer/in            | Û |
| Suchbegriff(e)        | 8                       |   |
| Arbeitsort            | Rurnberg, Mittelfranken |   |
| Suchen Erv            | veiterte Suche          |   |

### Ergebnisliste

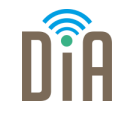

Die Suchergebnisse erscheinen als Liste, sortiert nach dem Datum der

| Veröffentlichung. | JOBBÖRS                                       | 1.991.247 Bewerber<br>Meine JOBBÖRSE Anm                          | profile 1.575.062 Stel        | llen 307.509 Ausbildur<br>der JOBBÖRSE registriert? | ngsstellen Stand:28.10.202<br>Jetzt registrieren       | 1                                  |                        |                      |
|-------------------|-----------------------------------------------|-------------------------------------------------------------------|-------------------------------|-----------------------------------------------------|--------------------------------------------------------|------------------------------------|------------------------|----------------------|
|                   | Zurück zur Startseite                         | 3                                                                 |                               |                                                     |                                                        |                                    | Seitenhilfe            | 🐣 Druckansicht       |
|                   | Ergebnisse me                                 | iner Umkreissuche - Arb                                           | eit, Nürnberg, Mit            | telfranken, Bayerr                                  | n, Deutschland                                         |                                    |                        |                      |
|                   | Suche ändern Priva                            | te Arbeitsvermittlung einblenden                                  | gebnisse nach Branchen filte  | m Suche speichern Su                                | chassistenten verwalten                                | artenansicht einblenden            | egionensuche           | utschlandsuche       |
|                   | Hinweis<br>Zu Ihrer Suchar<br>und dadurch die | ifrage wurden mehr als 200 Ergebnisse<br>Ergebnismenge verändern. | gefunden. Nachfolgend kör     | inen lediglich 200 Treffer ang                      | ezeigt werden. Durch Änderu                            | ng der Suchkriterien können S      | Sie eine gezieltere Su | uche ausführen       |
|                   | 1-10 von 200 Suchergebni                      | ssen                                                              |                               |                                                     |                                                        | Anzahl Ergebnisse pro Seite:       | 10   20   50 🛯 🖏 ≼     | ) Seite 1 von 20 ⊳ 📖 |
|                   | Übereinstimmung<br>△ ▽                        | Titel des Stellenangebots                                         | Datum der<br>Veröffentlichung | Arbeitgeber                                         | Arbeitsort △マ                                          | Entfernung zum<br>Arbeitsort in km | Beginn △マ              | Aktionen             |
|                   |                                               | VERKÄUFER* TEILZEIT, Filiale<br>#15838 (Verkäufer/in) ⊡           | 26.10.2021                    | NEW YORKER<br>finest-jobs.com II                    | 90402 Nürnberg,<br>Mittelfranken Bayern<br>Deutschland | 2                                  | sofort                 | ¢ 🖗                  |
|                   |                                               | Verkäufer / Verkäuferin Küche<br>(m/w/d) (Verkäufer/in) ⊠         | 26.10.2021                    | Mōmax<br>deinjob.de ⊑2                              | 90429 Nürnberg,<br>Mittelfranken Bayern<br>Deutschland | 4                                  | sofort                 | ¢ 9                  |

Um sich ein Ergebnis genauer anzusehen, klicken Sie auf den **Titel** des Stellenangebotes.

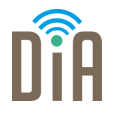

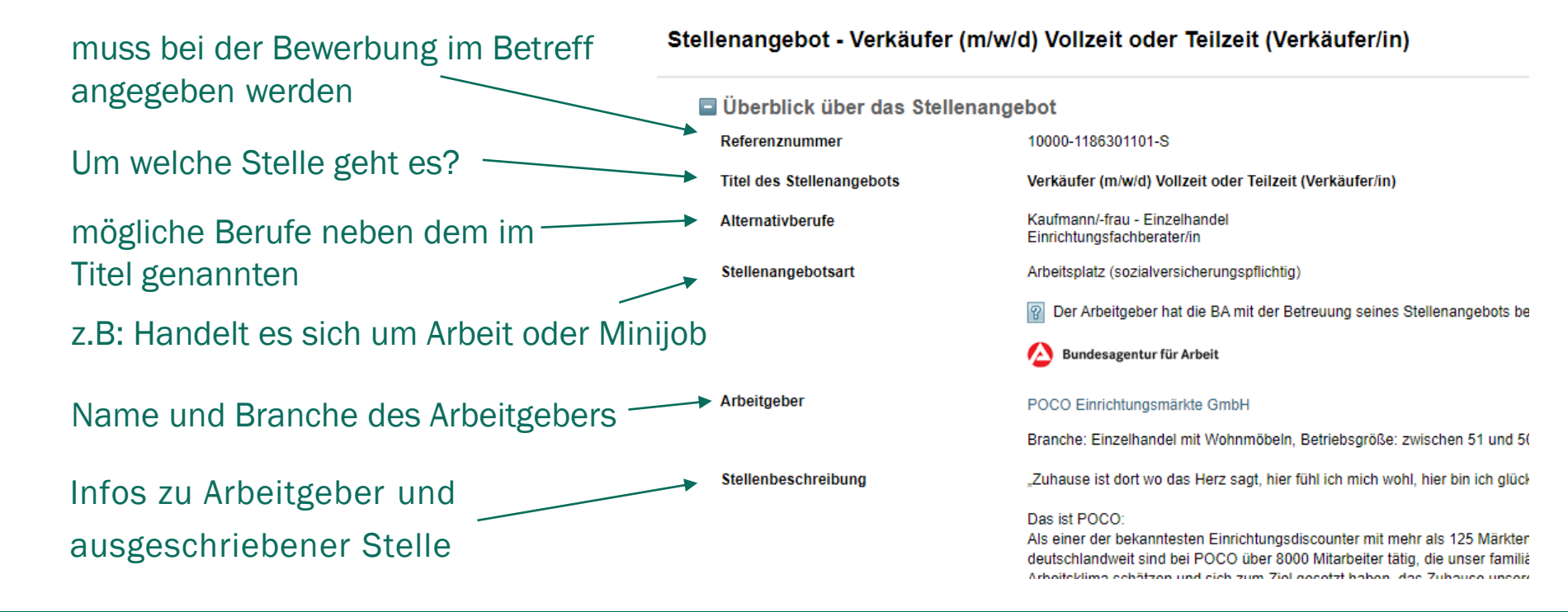

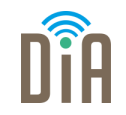

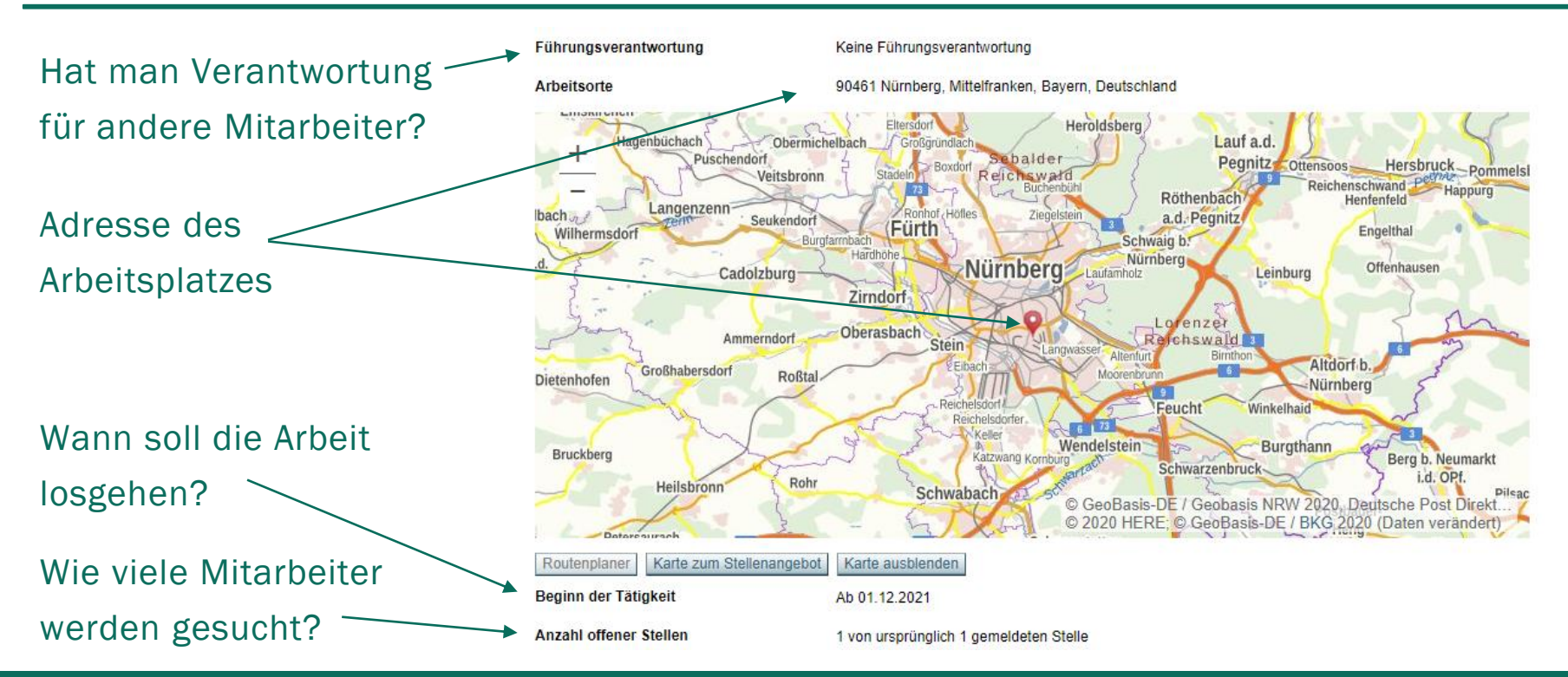

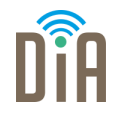

Ganz unten auf der Seite finden sich die benötigten Infos für eine Bewerbung. Wenn man auf das Plus klickt, öffnen sich die Informationen.

Konditionen des Stellenangebots

Anforderungen an den Bewerber

Kontaktdaten

Unter Kontaktdaten finden Sie die Infos, wer der/die richtige **Ansprechpartner\*in** ist und **wie** man sich bewerben soll (**Bewerbungsart**: per Post, E-Mail, Telefon, persönlich). Auch besondere Wünsche, auf was in der Bewerbung eingegangen werden soll (z.B: Gehaltswunsch), finden sich hier.

#### 🖬 Kontaktdaten

| Rückfragen und Bewerbungen an | POCO Einrichtungsmärkte GmbH<br>Frau                                                                                                    |
|-------------------------------|----------------------------------------------------------------------------------------------------|
| Telekommunikation             | Telefonnummer:                                                                                                    |
| Gewünschte Bewerbungsarten    | Über Internet                                                                                                    |
| Internetadresse               | Weitere Informationen zum Stellenangebot im Internet 🗹                                                                                                    |
| Angaben zur Bewerbung         | Wir freuen uns auf Ihre vollständigen Bewerbungsunterlagen (Anschreiben, Lebenslauf und Zeugnissen).<br>Bitte teilen Sie uns Ihren frühestmöglichen Eintrittstermin und Ihren Gehaltswunsch mit. |

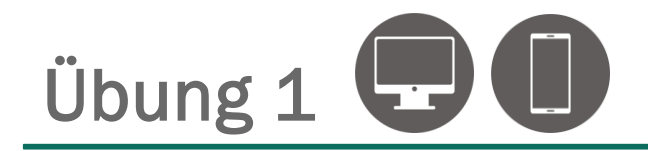

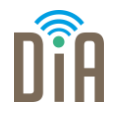

Jetzt sind Sie dran! Gehen Sie auf die Seite der Jobbörse der Arbeitsagentur und suchen Sie nach passenden Jobangeboten für sich selbst.

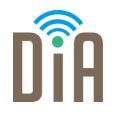

- www.monster.de
- www.stepstone.de
- www.interamt.de
- www.oberfrankenjobs.de
- www.regio-jobanzeiger.de
- www.jobs.nordbayern.de
- Stellenportal Jobs und Karriere Stadt Nürnberg (nuernberg.de)

und viele weitere...

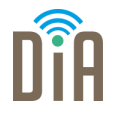

Nicht alle Firmen stellen ihre Jobangebote auf Jobbörsen. Sie präsentieren ihre Jobs stattdessen auf der **firmeneigenen Webseite**. Deshalb sollte man auch dort nach Stellenangeboten suchen.

- Erstellen Sie sich eine Liste mit Firmen, bei denen Sie gerne arbeiten würden und suchen Sie deren Seiten regelmäßig nach Stellenangeboten ab.
- Eine andere Möglichkeit ist es, Meta-Suchmaschinen zu nutzen. Diese suchen automatisiert Firmen-Homepages nach passenden Stellenanzeigen ab. Solche Meta-Suchmaschinen sind z.B. jobscanner.de, yovadis.de oder jobsuma.de.

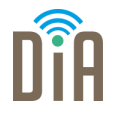

Gehen Sie auf die Startseite der Firma, bei der Sie gerne arbeiten möchten:

- Zunächst lohnt sich ein Blick auf das Seitenende. Dort finden sich bei vielen Firmen neben Impressum u.ä. auch Stellenangebote.
- Finden Sie nichts am Seitenende, suchen Sie am Seitenanfang und öffnen Sie das Menü, um sich zu orientieren. Manchmal versteckt es sich unter dem Symbol \_\_\_\_\_
- Vielleicht werden Sie hier gleich fündig. Wenn nicht, suchen Sie nach den Stichworten: Über uns – Wir als Arbeitgeber – Karriere – o.ä.
- Alternative: Suchen Sie über Google: Firmenname + Stellenangebote
  So gelangen Sie evtl. direkt auf die richtige Seite.

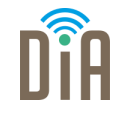

Manchmal ist es hilfreich, sich ein Suchergebnis nicht nur im Browser anzusehen, sondern es auch in Papierform zur Verfügung zu haben.

Klicken Sie dafür oben rechts im Browser in das Optionsmenü...

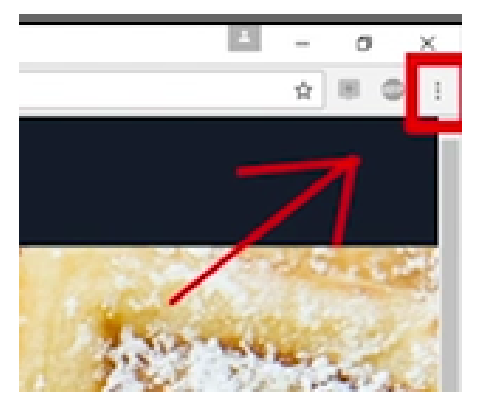

... und anschließend auf die Schaltfläche Drucken

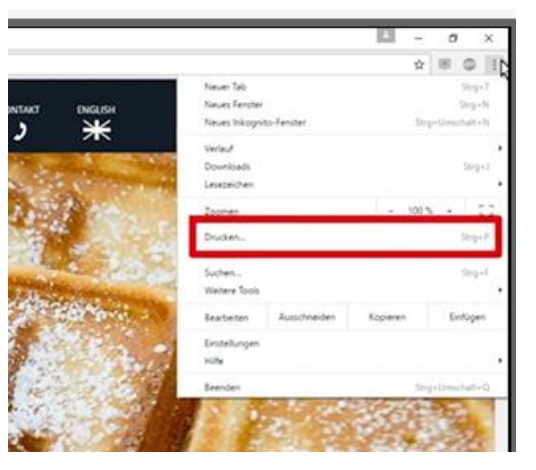

### Stellenangebote drucken

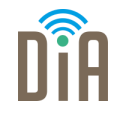

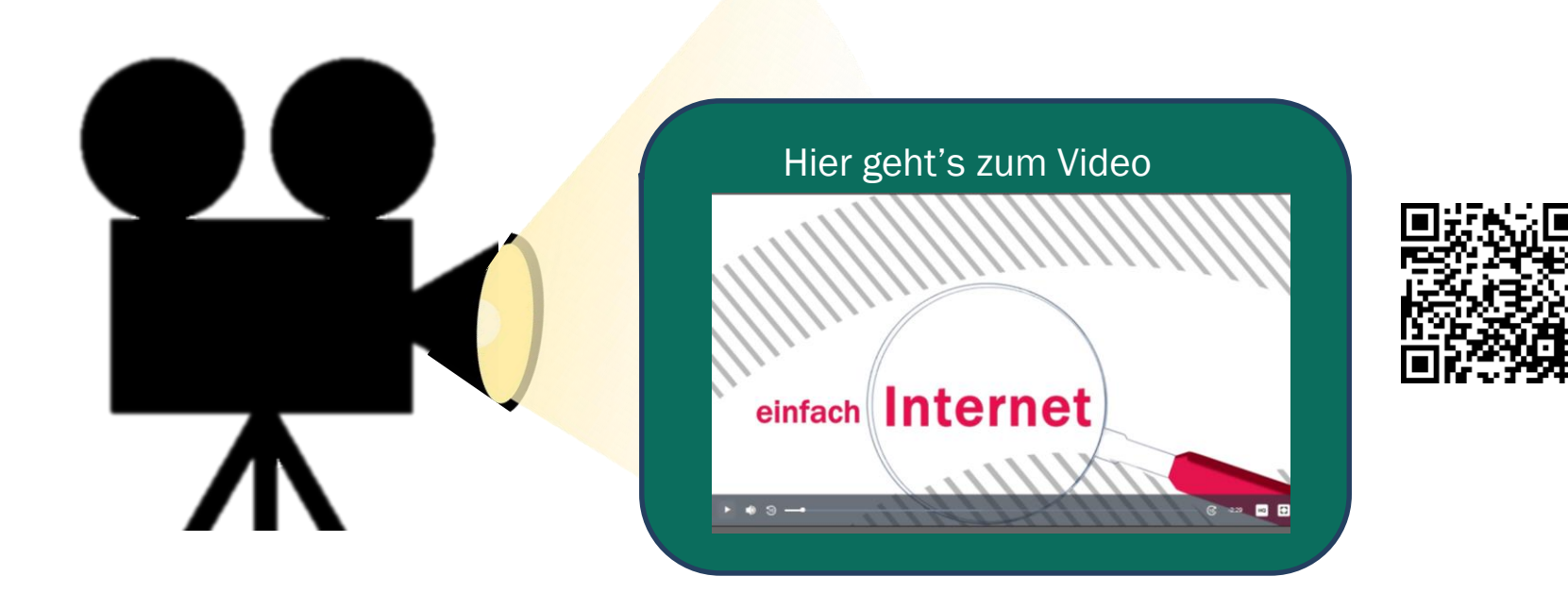

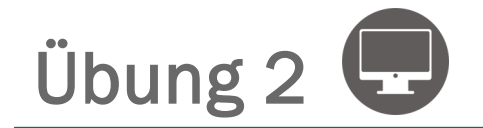

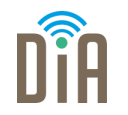

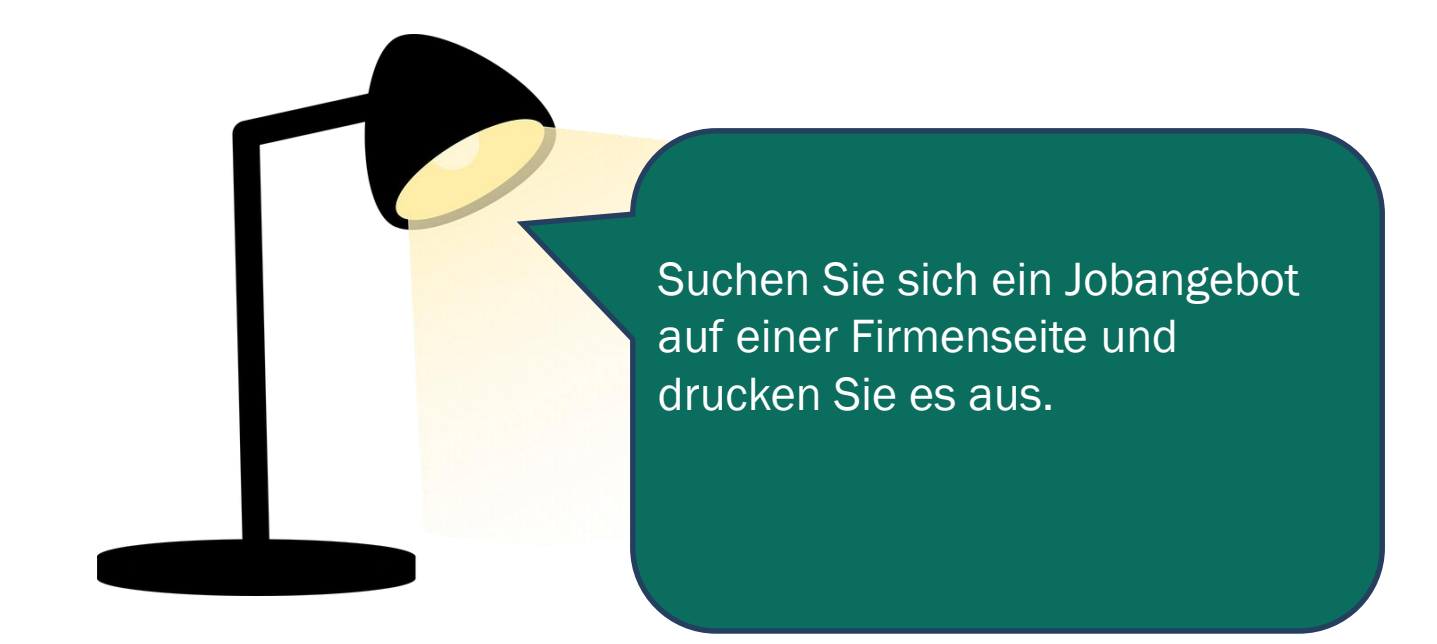

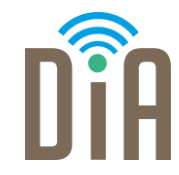

### Viel Erfolg beim Ausprobieren!

Bayerisches Staatsministerium für Familie, Arbeit und Soziales

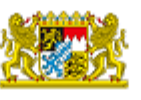

DiA wird gefördert aus Mitteln des Arbeitsmarktfonds des Bayerischen Staatsministeriums für Arbeit, Familie und Soziales

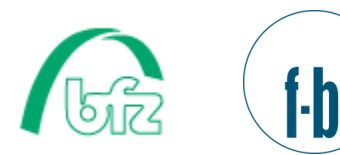

Forschungsinstitut Betriebliche Bildung